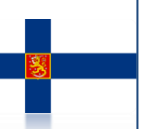

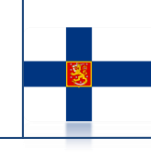

## AUTO CAD DASTURI VA UNDAGI GRAFIK

### Mirmaxsudova Gulzoda Mirmansurovna Toshkent Temir yoʻl texnikumi yetakchi oʻqituvchi

Annotatsiya: AutoCAD dasturiy mahsuloti grafik avtomatlashtirish sohasida tan olingan jahon yetakchisi hisoblanib, mamlakatimizda tobora keng tarqalmoqda. "Muhandislik va kompyuter grasikasi" fanining asosi bo'lgan AutoCAD dasturi yordamida har qanday tasvirni yaratish, tahrirlash, qog`ozga tushirish jarayonini yengillashtiradi. AutoCAD dasturi bo'lajak muhandislarga hozirgi zamon talablariga mos bo'lgan zamonaviy "elektron chizma taxtasi"dir.

Kalit soʻzlar: AutoCAD grafik sistemasi, CAD dasturlari, oddiy primitivlar, murakkab primitivlar, tahlil usullari, surish akslantirish, choʻzish.

AutoCAD - AQSh Autodesk kompaniyasining avtomatik loyihalash paketi bo'lib, kompyuterli modellashtirish va loyihalash ishlarini sifatli bajarishda, foydalanuvchiga texnikaviy chizmalarni tez va malakali, yuqori darajali aniqlikda ishlab chiqishda, hamda bir vaqtda qogʻozga chiqarish imkoniyatini beradigan tizimdir. Zamonaviy AutoCAD (Auto Computer-Aided Design – komp'yuter yordamida avtomatik loyihalash) tizimi interfeysi komp'yuterning eng zamonaviy vositalari va texnologiyalarining imkoniyatlarini hisobga olgan holda yaratilganligi bois chizma va sxemalarni, loyihalash masalalarini yuqori sifatda bajarilishini kafolatlaydi. Komputer grafikasining yana bir turi komp'yuter yordamida loyihalashning avtomatlashgan tizimi ya'ni CAD dasturlari hisoblanadi. CAD dasturlari Komp'yuterda loyihalash, chizish, konstruktorlik hujjatlarini tartibga keltirish ularning turli parametrlarini o'lchash va hisob – kitob qilish uchun CAD dasturlaridan keng foydalaniladi.

Hozirgi vaqtda uch oʻlchamli kompyuterli modellashtirish vositalari foydalanuvchilarning e'tiborida boʻlayapti va bu tasodifiy emas albatta. Ulardan foydalanish konstruktorlik-loyihalash ishlarining sifatli bajarilishi hamda foydalanuvchiga chizmalarni tez, sifatli, yuqori aniqlikda bajarish va qogʻozga chiqarish imkonini beradi.

Ushbu maqolada kompyuterli modellashtirishni loyihalashtirishning universal grafik sistemasi muhitidan iborat boʻlgan AutoCAD dan foydalanish uslubi taklif etilgan. Bu AutoCAD tizimi Autodesk kompaniyasi tomonidan ishlab chiqilgan boʻlib, loyihalash jarayonida koʻp sonli foydalanuvchilar qulay holda ishlatishlari koʻzda tutilgan. Hozirgi davrda AutoCAD ning dasturiy ta'minoti kompaniyani eng yaxshi mahsuloti boʻlib, shaxsiy kompyuterlarning eng keng tarqalgan avtomatik loyihalash tizimi paketi hisoblanadi.

Hozirgi davrda har qanday dastur ta'minotining eng muhim xarakteristkasi buni boshqa dasturlar bilan birgalikda ishlata bilish xususiyatidir. Shu sababli AutoCAD tizimi katta imkoniyatlarga ega boʻlib, oʻz mahsulotini 3D Studio tizimiga eksport qilgan holda uch oʻlchovli modellarni animatsiya qilish imkoniyatini beradi. AutoCAD tizimida ishlab chiqilgan файлlar Microsoft Office dasturining har qanday mahsulotlari bilan mos keladi.

Bunda AutoCAD ning siqiq holdagi ruscha versiyasining oʻzbek tiliga oʻgirilgan varianti berilgan.

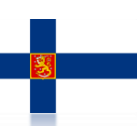

#### Finland, Helsinki international scientific online conference "SUSTAINABILITY OF EDUCATION SOCIO-ECONOMIC SCIENCE THEORY"

AutoCAD dasturi avtonom rejimida yoki lokal tarmoqda ham ishlashi mumkin. AutoCAD dasturining yaxshi ishlashi uchun quyidagi manbaalar zarur boʻladi:

• Pentium 133 protsessori

• 32 Mbaytli operativ xotira

• Qattiq diskda 400-750 Mbaytli xotira

● 640 ga 480 VGA – displeyi

AutoCADning ish stoli

ASBOBLAR PANELINI SOZLASH ALGORITMI.

l) sichqon klavishi oʻng tomonini asboblar panelining ixtiyoriy birortasini koʻrsatib, bosamiz.

2) ochilgan roʻyxatdan kerakli asboblar panelini belgilaymiz.

• GRAFIK MAYDON (Model maydoni) –ish stolining oʻrta maydonini egallagan boʻlib, modellar chizmasini yaratish uc hun moʻljallangan. Model maydoni parametrlarini qoʻllovchi oʻziga mos qulay ravishda oʻzgartirishi mumkin.

MODEL MAYDONINI SOZLASH ALGORITMI.

1) Sichqon klavishining oʻng tomonini grafik maydonning ixtiyoriy joyiga bosamiz, Опции punktini belgilaymiz.

2) Ochilgan «Parametrlar» dialog oynasida quyidagi sozlashlarni amalga oshirish mumkin.

A) Oyna elementlari ish stoli koʻrinishini sozlash, ya'ni;

1) Rang tugmachasi yordamida model maydoni rangini tanlash mumkin;

2) Muloqot oynasiga chaqiriladigan shrift turini Shrift tugmachasi orqali sozlash mumkin.

B) Format elementlari maydoniga Varaq maydoni M2 umumiy koʻrinishini sozlash mumkin.

V) "Aks ettirishni kengaytirish qobiliyati" maydonida obyektlarning tasviri sifatini sozlash mumkin, ya'ni yoylar va aylanalar egri chiziqlarda segmentlar soni va h.k.

G) Aks ettirish maydoniga uch oʻlchovli rang berilgan (3D) obyektlarni aks ettirish sifatini sozlash mumkin.

• MULOQOTLI OYNA yordamida dastur bilan muloqot amalga oshiriladi. Bu oyna bir necha qatordan iborat boʻlib, ularda foydalanuvchi chiqaradigan ta'sir algoritmi aks etgan boʻladi. Koʻpincha, dastlabki asboblar toʻgʻrisida kerakli axborotni oʻz ichiga oladi.

Muloqot oynasida kamida uchta qator qoldirilishi tavsiya etiladi. Sozlashni qoʻlda, ya'ni sichqonning kursorini muloqot oynasining yuqori qismiga olib borib, uni siqib (choʻzib) yoki past (baland) ga surib amalga oshiriladi.

• QATOR HOLATI (boshqarish tugmasi) –chizmachilik rejimlari, ya'ni qoʻshish/oʻchirishni oʻz ichiga oladi va ish stolining eng pastki qismida joylashgan.

Oʻz ichiga quyidagi elementlar (tugmalar)ni olgan:

A) QADAM (IIIar) (Snap) –sichqonning ma'lum qadam bilan harakatini ta'minlaydi.

Sozlash bajariladi: Asboblar/Chizmachilik parametrlari qoʻshimcha "Bogʻlash va setka".

Qadam rejimini qoʻshish (oʻchirish) F9 funktsional klavishi orqali yoki ShAG (Qadam) knopkasini sichqon bilan bosish orqali amalga oshiriladi.

#### Finland, Helsinki international scientific online conference "SUSTAINABILITY OF EDUCATION SOCIO-ECONOMIC SCIENCE THEORY"

B) TO'R (Grid) - rasmni aniq chiqarish, va ishni yengillashtirgan holda, ortogonal setkasining bogʻlarini ekranda olish imkoniyatini beradi.

Sozlash bajariladi: Asboblar Chizmachilik parametrlari qoʻshimcha "Bogʻlash va toʻr".

Setka rejimini qoʻshish (oʻchirish) F7 funksional klavishi yoki sichqon bilan SETKA tugmasini bosib amalga oshiriladi.

V) ORTO (Ortho) – chiziq chizish ortogonal rejimini qoʻshadi (oʻchiradi).

G) POLYAR (Polar) –chizishning polyar rejimini qoʻshadi (oʻchiradi), ya'ni dastur avtomatik ravishda trassirovkali turlar holida obyektlar chizmasi yoʻnalishni va burchagini koʻrsatib beradi.

Sozlash bajariladi: Asboblar/Chizmachilik parametrlari qoʻshimcha "Bogʻlash va setka". Polyarnaya trassirovka rejimini qoʻshish (oʻchirish) F10 funksional klavishi yoki sichqonni POLYAR tugmasiga bosish orqali bajariladi.

D) VOʻRV (Osnap) – obyektli bogʻlash (obyektlarni tekislash), ayrim nuqtalarni koʻrsatish imkonini (ya'ni masalan, kesma va yoy oʻrtasi, aylana markazi va aylana va yoy kesishish nuqtasi) beradi.

Sozlash bajariladi: Asboblar/Chizmachilik parametrlari qoʻshimcha "Bogʻlash va setka". Привязка объекта (Obyektni bogʻlash) rejimini qoʻshish (oʻchirish) F3 funksional klavishi orqali yoki sichqonning VOʻRV tugmasini bosish orqali bajariladi.

E) СЛЕД (Object Snap Tracking) –Osnap dagi nuqtani boshqarish imkonini beradi, kursor harakatlanganda vektor trassirovkasi hosil boʻladi.

Sozlash bajariladi: Asboblar/Chizmachilik parametrlari qoʻshimcha "Bogʻlash va setka".

След rejimini qoʻshish (oʻchirish) F11 funksional klavishsi yoki СЛЕД tugmani sichqon bilan bosish orqali bajariladi.

J) VESLIN –obyektlar chiziqlari qalinligini aks ettirishni qoʻshadi (oʻchiradi).

*Z*) MODEL –model maydonidan varaq maydoniga oʻtish imkonini beradi.

IZOH. Aniq asboblarning vazifasi keng holda quyida keltiriladi.

AutoCAD grafik dasturida to'g'ri chiziq chizish amali bajarilayotganda xosil bo'ladigan yozuv.

AutoCAD grafik dasturida chizmalar chizilgandan so'ng uni taxrirlash amallari bajarishda Izmenit(taxrirlash) uskuna panelidan foydalaniladi. Bu uskuna penelida joylashgan turli xildagi buyruqlar taxrirlash amallarni tez, sifatli va aniq bajarishga yordam beradi. Misol uchun aylanani teng bo'laklarga bo'lish bir necha sekundlarda bajariladi. Ko'chirish, akslantirish, tutashtirish kabi buyruqlar mavjudligi foydalanuvchiga qulayliklar yaratadi.

Dasturning bunday imkoniyatlaridan foydalanib qo'lda chizish vaqti bilan solishtirilgandan 2-3 marta vaqt qisqarishini kuzatiladi. Bundan kelib chiqib dasturning o'rganish qanchalik zarurligi namoyon bo'ladi.

# FOYDALANILGAN ADABIYOTLAR:

1. Harvery Willard Miller. Descriptive Geometry. London, 2013.-149 pages

2. William Griswold Smith. Practical Descriptive Geometry. London 2013.-257 pages. SCIENTIFIC PROGRESS VOLUME 4 I ISSUE 2 I 2023 ISSN: 2181-1601

Scientific Journal Impact Factor (SJIF 2022=5.016) Passport: http://sjifactor.com/passport.php?id=222ff7

3. Azimov T.D. Chizma geometriya fanidan ma'ruzalar matni. O'quv qo'llanma. -T.:TDTU,2005.-228 b.

4. Azimov T.D. Chizma geometriya. O'quv qo'llanma. -T.:TDTU,2005.-228 b.

5. Азимов Т.Д. Начертательная геометрия. Учебное пособия Т.; TrTY, 2011.-167 с

6. Murodov Sh va boshqalar. Chizma geometriya. Oliy o'quv yurtlari uchun darslik -T: "O'qituvchi", 2008-. 260 b.

7. Sabirova D.U Chizma geometriya va muhandislik grafikasi. O'quv qo'llanma. -T.: TDTU, 2011-140 b.